## Instrukcja obsługi karty graficznej nVidia

## Wymagania systemowe

- Płyta główna zgodna ze standardem PCI Express, wyposażona w gniazdo 16x umożliwiające montaż karty graficznej.
- 2. Monitor z co najmniej jednym wejściem wideo, które jest równoważne wyjściom wideo znajdującym się na karcie graficznej.
- 3. Przewód sygnałowy równoważny wyjściom wideo znajdujących w monitorze i karcie graficznej
- 4. System operacyjny Microsoft® Windows® albo Linux (w zależności od produktu).
- 5. Co najmniej 1,5 GB wolnego miejsca na dysku twardym.

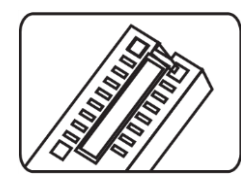

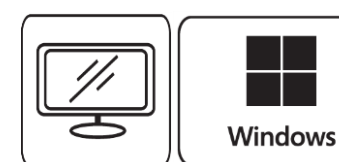

## Narzędzia potrzebne do montażu

1. Śrubokręt krzyżowy:

Wkrętak z głowicą magnetyczną znacznie ułatwi proces montażu.

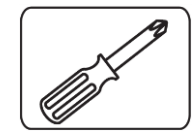

## Instalacja sprzętu

 Wyłączyć komputer i odłączyć kabel zasilający. Następnie otwórz obudowę komputera, zdejmując panel boczny. Wymontuj wszelkie wsporniki znajdujące się z tyłu wnętrza obudowy, które mogą zasłaniać lub utrudniać dostęp podczas montażu nowej karty graficznej.

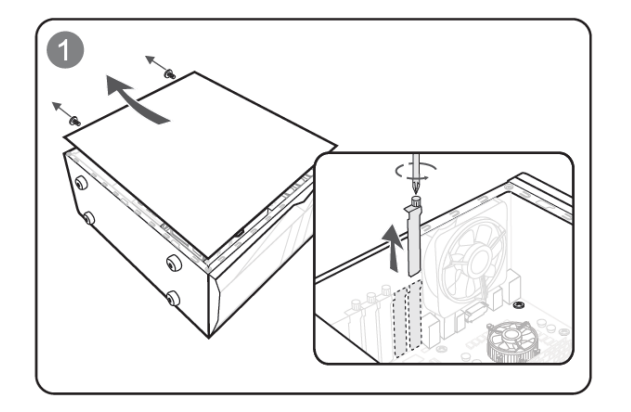

- 2. Jeśli wymieniasz kartę graficzną, pamiętaj, aby przytrzymać jej blaszany uchwyt mocujący (tzw. śledzia) na swoim miejscu i ostrożnie poluzować śruby. Następnie odłącz od karty wszystkie dodatkowe wtyczki zasilania PCIe, a następnie ostrożnie wyjmij kartę ze złącza, pamiętając, aby ją odblokować zwalniając klips zabezpieczający, który znajduje się w tylnej części gniazda PCIe na płycie głównej.
- Umieść kartę graficzną bezpośrednio nad pustym gniazdem PCIe i wciśnij najpierw jeden koniec karty do gniazda. Delikatnie, ale mocno dociśnij drugi koniec karty, aż całkowicie zostanie ona osadzona w gnieździe (usłyszysz wówczas charakterystyczne kliknięcie). Przymocuj blaszany uchwyt mocujący karty graficznej do obudowy za pomocą śrub.

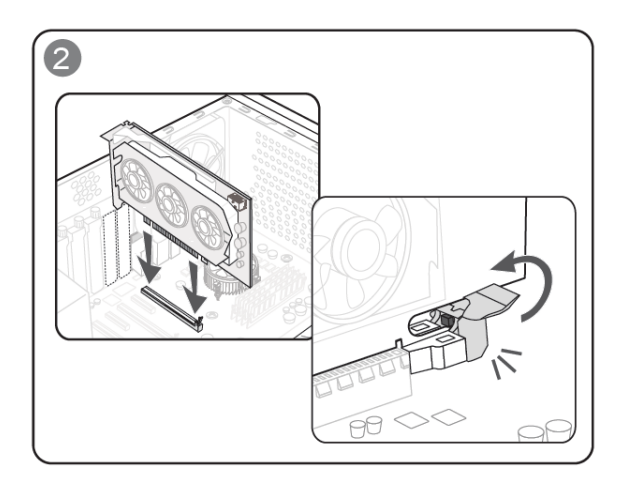

4. Jeśli karta tego wymaga podłącz dodatkowe złącze zasilania PCIe 6/8/16-pin.

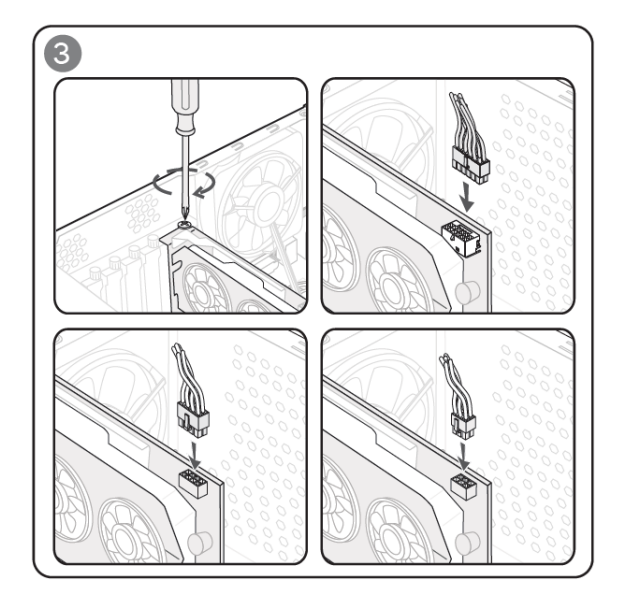

5. Zamknij obudowę komputera i podłącz przewód zasilający. Połącz wyjście wideo karty graficznej z monitorem za pomocą odpowiedniego kabla .

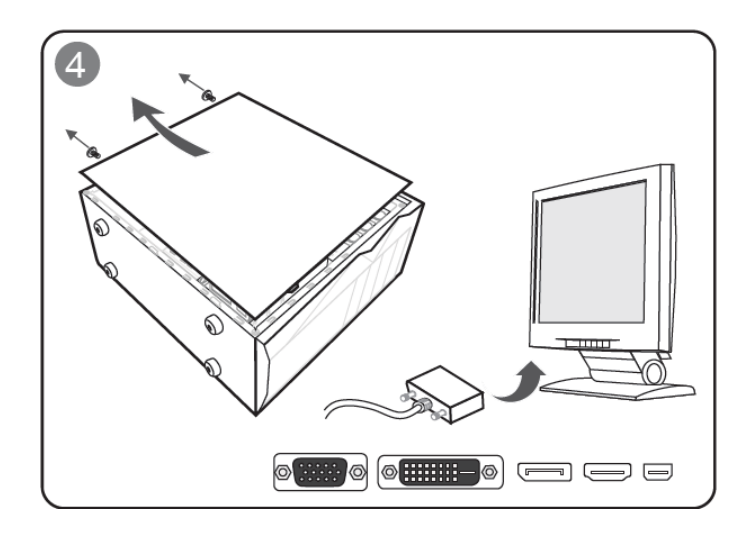

Instalacja oprogramowania

- 1. Włącz komputer i poczekaj aż uruchomi się system operacyjny.
- Otwórz przeglądarkę internetową, przejdź do https://www.nvidia.com/pl-pl/drivers/ a następnie wybierz z listy zainstalowaną kartę graficzną. Dalej postępuj zgodnie z instrukcją sterownika.